L'annuaire des professionnels de santé

Renseignez votre fiche-métier et permettez aux professionnels de vous adresser un patient selon ses besoins de prise en charge

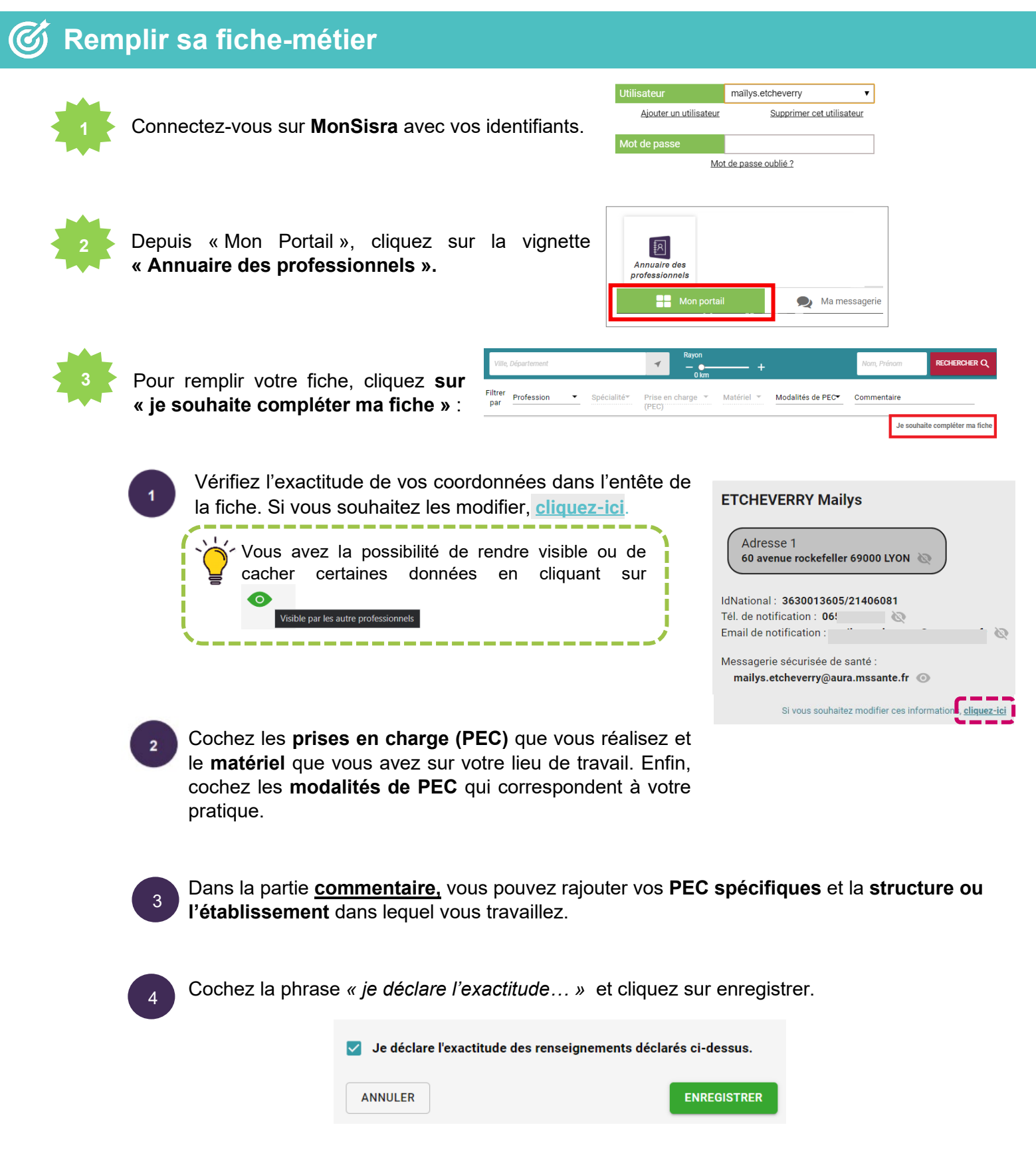

Besoin d'aide ? Contactez-nous sur <u>contact.sante-ara.fr</u>

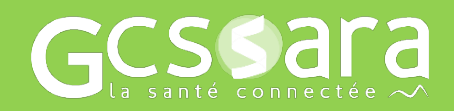